# **Windows Operating Process**

Connect the hard drives to the computer (Hard Disk 1, 2 are external hard

drives)

Delete the volume of the hard drives (the status will be "Unallocated") as

shown in the image.

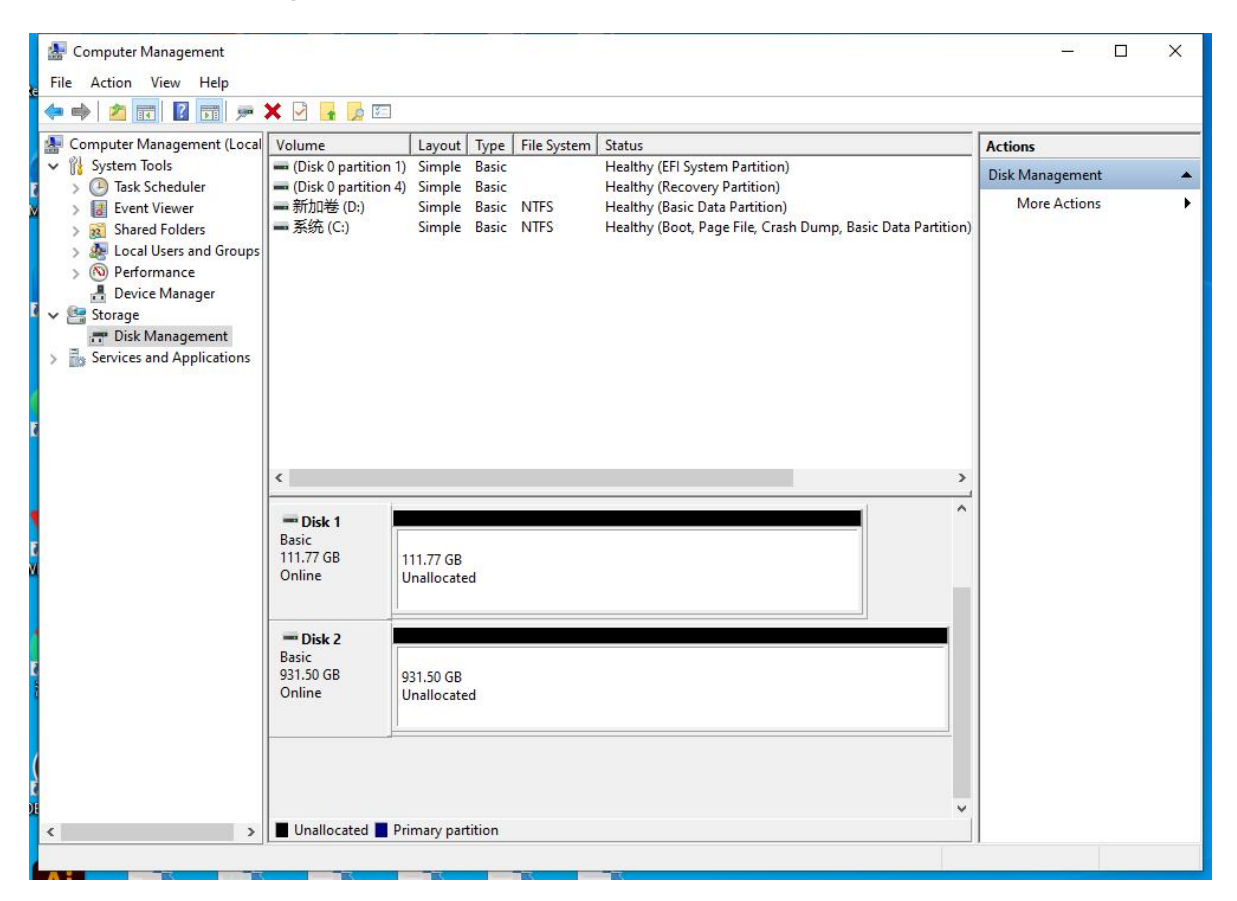

Step 1: Convert the disk to a dynamic disk

#### Method 1:

Right-click the disk and select "Convert to Dynamic Disk"

| File Action View Help                     | <b>v</b>                                                          |                                                |                                   |         |             |                                |                 |
|-------------------------------------------|-------------------------------------------------------------------|------------------------------------------------|-----------------------------------|---------|-------------|--------------------------------|-----------------|
| Local                                     | Volume                                                            | [                                              | Layout                            | Туре    | File System | Status                         | Actions         |
| <ul> <li>System Tools</li> <li></li></ul> | 🚍 (Disk 0 p                                                       | artition 1)                                    | Simple                            | Basic   |             | Healthy (EFI System Partition) | Disk Management |
|                                           | <ul> <li>● (Disk 0 p)</li> <li>● 新加巻</li> <li>■ 系统 (C:</li> </ul> | More Actions                                   |                                   |         |             |                                |                 |
|                                           | <b>— Disk 1</b><br>Basic<br>111.<br>Onli                          | New Spanr<br>New Stripe<br>New Mirro           | ned Volur<br>d Volum<br>red Volur | ne<br>e |             |                                |                 |
|                                           | E C                                                               | New RAID-                                      | 5 Volum                           | e       |             |                                |                 |
|                                           | 931.<br>Onli                                                      | Convert to Dynamic Disk<br>Convert to MBR Disk |                                   |         |             |                                |                 |
|                                           |                                                                   | Offline                                        |                                   |         | -           |                                |                 |
|                                           |                                                                   | Properties 1 1                                 |                                   |         |             |                                |                 |
|                                           |                                                                   | Help                                           |                                   |         |             | ~                              |                 |
|                                           |                                                                   |                                                |                                   |         |             |                                | 2.1             |

#### Method 2:

1. Press "Windows+R" and enter "Diskpart", then press Enter (not

case-sensitive)

| 🗐 Run        |                                  |                           |                                                      | 2                 |
|--------------|----------------------------------|---------------------------|------------------------------------------------------|-------------------|
|              | Type the name<br>resource, and V | of a progra<br>Windows wi | m, <mark>folder, docum</mark><br>Il open it for you. | nent, or Internet |
| <u>Open:</u> | diskpart                         |                           |                                                      | ~                 |
|              |                                  |                           |                                                      |                   |

2. Type "list disk" and press Enter (commands are not case-sensitive,

make sure to have the space)

3. Type "select disk 1" (note: the number 1 is the external hard disk number, use the number corresponding to your external hard disk)

4. Type "convert dynamic" to convert the disk to a dynamic disk.

# Note: Perform this operation on all the external hard drives you want

#### to set up in RAID.

| C:\Windows\system32\diskpart.exe -                                   | ×      |
|----------------------------------------------------------------------|--------|
| Microsoft DiskPart version 10.0.22621.1                              |        |
| Copyright (C) Microsoft Corporation.<br>On computer: DESKTOP-4B003IJ | 犬犬     |
| DISKPART> list disk                                                  | 大犬     |
| Disk ### Status Size Free Dyn Gpt                                    | 大<br>犬 |
| Disk 0 Online 476 GB 1024 KB *                                       | 犬      |
| Disk 1 Online 232 GB 232 GB *                                        |        |
| Disk 2 Online         465 GB    465 GB     *                         | へ      |
| DISKPART> select disk 1                                              | 犬      |
| Disk 1 is now the selected disk.                                     |        |
| DISKPART>                                                            |        |
|                                                                      | - 1    |
|                                                                      |        |
|                                                                      |        |
|                                                                      |        |
|                                                                      | 55     |
|                                                                      |        |
|                                                                      |        |
|                                                                      |        |

#### Step 2: Set up RAID

In Disk Management, right-click the "Unallocated" new volume -> New Mirrored Volume -> Next -> Select the corresponding disks -> Add -> Confirm -> Next -> Keep the default options -> Finish Note: After the setup is complete, select "Yes" to confirm, and wait for the disk to complete the RAID setup. If you want to remove the RAID setup, right-click the disk and delete the volume, then create a new volume.

## **MacOS Operating Process**

1、Select "Disk Utility", click to enter, then select "File" in the top left ->

"RAID Assistant ... "

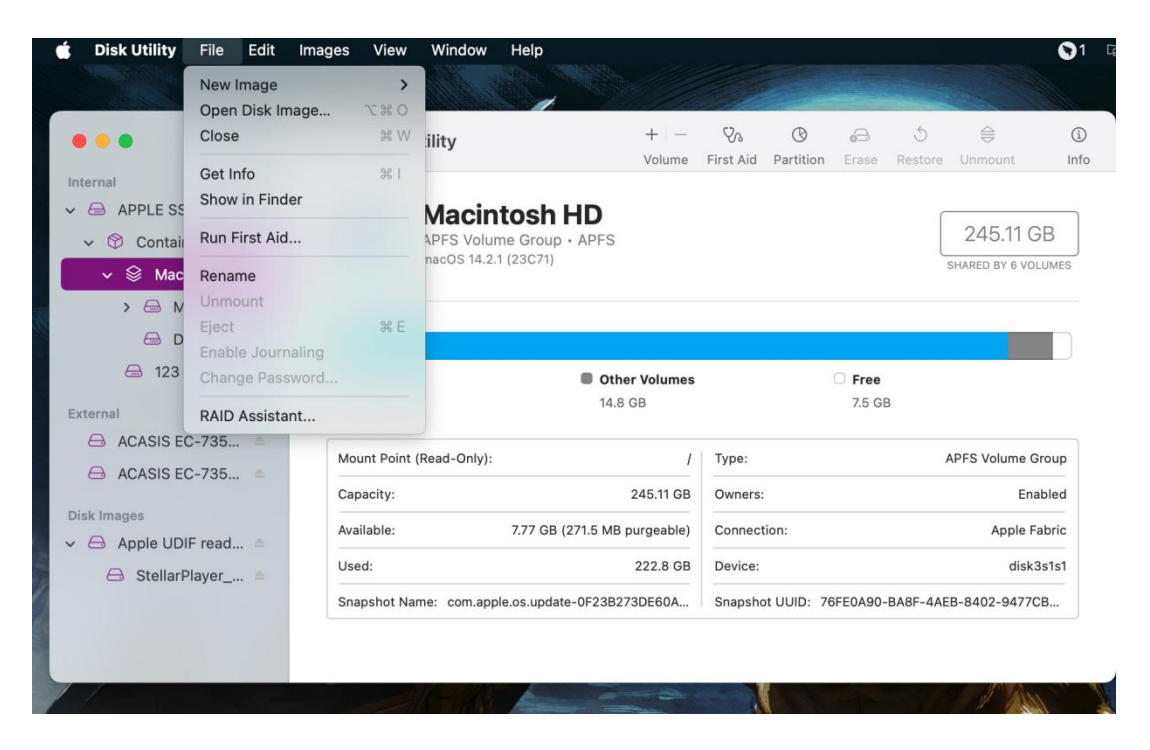

2、 Choose the appropriate RAID mode

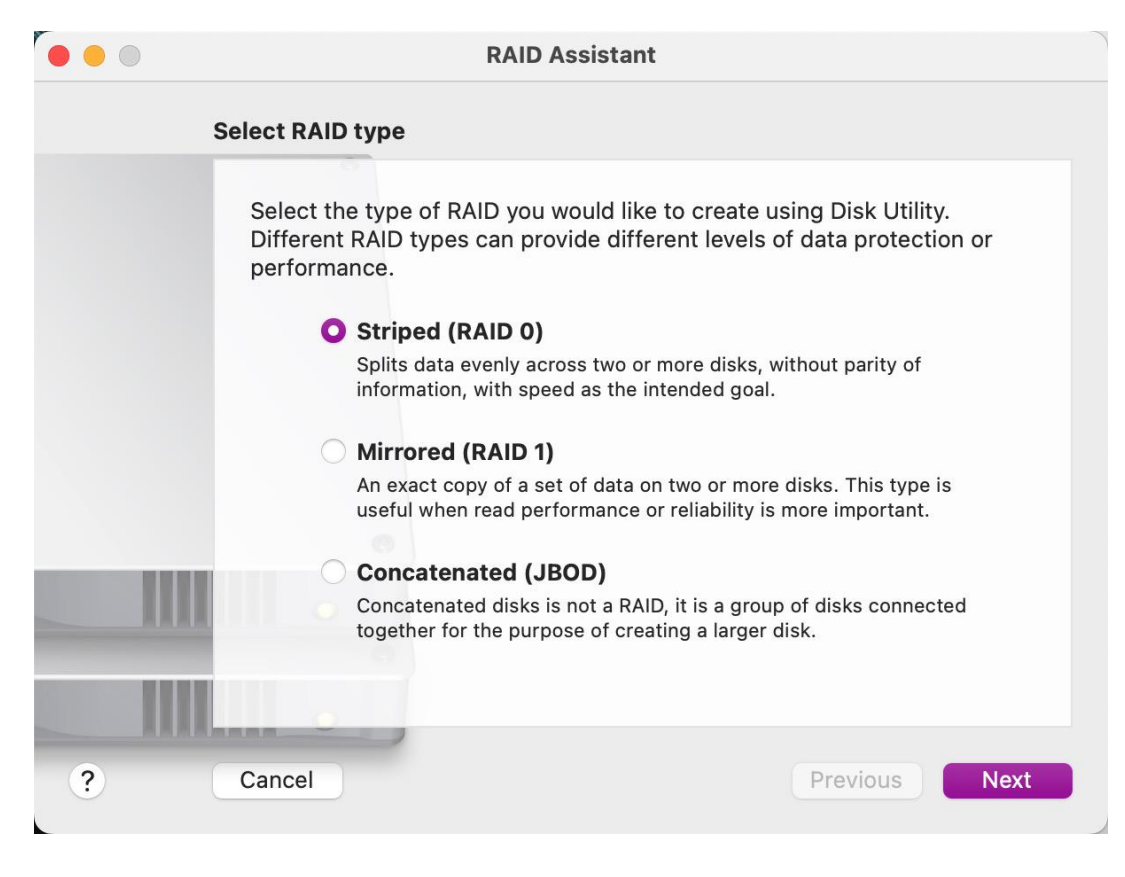

| ••• |                                                                               | RAID Assistant                                                                                                    |
|-----|-------------------------------------------------------------------------------|----------------------------------------------------------------------------------------------------|
| S   | set Properties                                                                |                                                                                                    |
|     | Choose a name, filesy<br>0 volume.                                            | vstem format, and chunk (block) size, for the RAID                                                                                      |
|     | Name:                                                                         | Untitled                                                                                                    |
|     | Format:                                                                       | Mac OS Extended (Journaled)                                                                                                    |
|     | Туре:                                                                         | RAID 0                                                                                                    |
|     | Capacity:                                                                     | 2 ТВ                                                                                                    |
|     | Chunk size:                                                                   | 32K 🗿                                                                                                    |
|     |                                                                               |                                                                                                    |
|     | For best performance, ch<br>accessing. For example,<br>database may access sm | noose a chunk size that matches the size of the data you're<br>video processing may access large chunks of data, but a<br>aller chunks. |
| ?   | Cancel                                                                        | Previous Next                                                                                                    |

## 3、Select the hard drives to be used in the RAID

| • • • |                                       | RAID Assistant                                                                         |                              |                                             |
|-------|---------------------------------------|----------------------------------------------------------------------------------------|------------------------------|---------------------------------------------|
|       | Disk selectio                         | n                                                                                      |                              |                                             |
|       | Add the d<br>meet the r<br>external d | isks you would like to include<br>requirements for the set are c<br>isks at this time. | in this RAII<br>lisplayed. Y | D 0. Only the disks that<br>′ou can connect |
|       | Name                                  |                                                                                        | Size                         | Туре                                        |
|       |                                       | APPLE SSD AP0256Q Me                                                                   | 251 GB                       | Apple Fabric                                |
|       | 🛛 🖉 📒                                 | ACASIS EC-73520 Media                                                                  | 1 TB                         | USB                                         |
|       |                                       | ACASIS EC-73521 Media (                                                                | 1 TB                         | USB                                         |
|       |                                       |                                                                                        |                              |                                             |
|       |                                       |                                                                                        |                              |                                             |
|       |                                       | _                                                                                      |                              |                                             |
| ?     | Cancel                                |                                                                                        |                              | Previous Next                               |
|       |                                       |                                                                                        |                              |                                             |

|   |                                     | RAID Assistant                                                                                                    |                                                    |
|---|-------------------------------------|----------------------------------------------------------------------------------------------------|----------------------------------------------------|
|   | Set Propertie                       | S                                                                                                    |                                                    |
|   | Choose a<br>O volume                |                                                                                                    | <) size, for the RAID                              |
|   |                                     | Create the RAID 0 set "Untitled"?                                                                                      | ¢ (b                                               |
|   |                                     | Creating this set will permanently erase<br>all data stored on the following disks,<br>and you can't undo this action: |                                                    |
|   |                                     | "ACASIS EC-73520 Media (disk5)"<br>"ACASIS EC-73521 Media (disk6)"                                                     |                                                    |
|   | For best p<br>accessing<br>database | Cancel Create                                                                                                    | e size of the data you're<br>chunks of data, but a |
| ? | Cancel                              | 2                                                                                                    | Previous Next                                      |

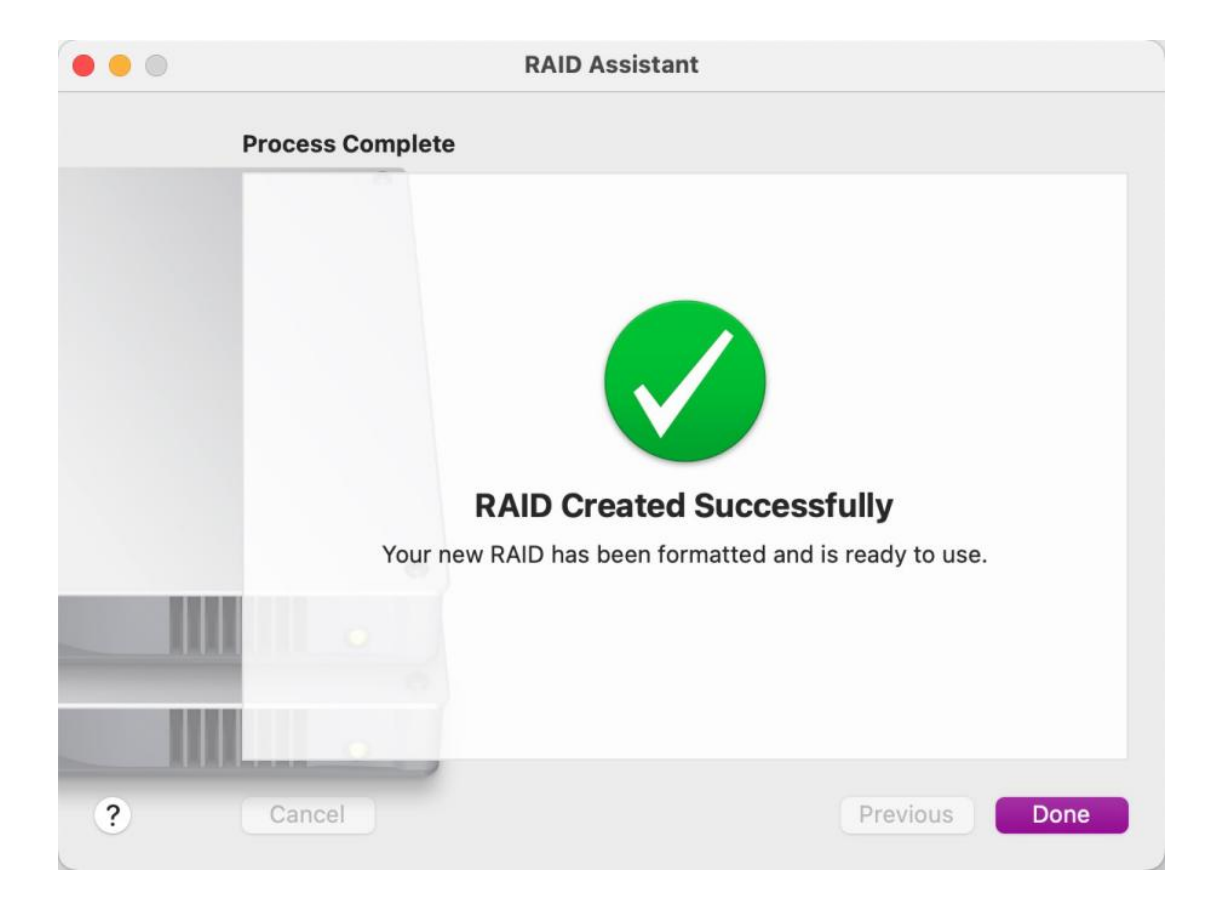

# 4、 Select the RAID set, and you can choose to delete the RAID set in the bottom right corner.

| •••                                 | Disk Utility           |                                                            | +   -<br>Volume            | ୍ଦ୍ଧ<br>First Aid | ()<br>Partition | 6<br>Erase | 5<br>Restore | ⊜<br>Mount | (j)<br>Info |
|-------------------------------------|------------------------|------------------------------------------------------------|----------------------------|-------------------|-----------------|------------|--------------|------------|-------------|
| Internal                            |                        |                                                            |                            |                   |                 |            |              |            |             |
| ✓                                   | Unti                   | tled                                                       |                            |                   |                 |            | ſ            | 2 TP       |             |
| ✓ ♥ Container disk3                 | RAID Se                | t • APFS (Case-sensitiv                                    | e)                         |                   |                 |            |              | 210        |             |
| ✓ See Macintosh HD                  |                        |                                                            |                            |                   |                 |            |              |            |             |
| > 🖂 Macintosh                       |                        |                                                            |                            |                   |                 |            |              |            |             |
| 🖨 Data                              |                        | N                                                          |                            |                   | 3               |            |              |            |             |
| ا 123                               |                        | IN                                                         | IOT IVIO                   | ounte             | 3               |            |              |            |             |
| External                            |                        |                                                            |                            |                   |                 |            |              |            |             |
| V 🖂 ACASIS EC-735 🖄                 | Mount Point:           | Not                                                        | Mounted                    | Type:             |                 |            |              | RAID       | Set         |
| 🖂 RAID Member di                    | Capacity:              |                                                            | 2 TB                       | Owners:           |                 |            |              | Disat      | oled        |
| ✓                                   | Available              |                                                            | Zero KB                    | Connecti          | on:             |            |              | 1          | ISB         |
| AID Member di                       |                        |                                                            | Leio Ro                    | Devices           | 011.            |            |              |            |             |
| RAID Sets                           | Used:                  |                                                            |                            | Device:           |                 |            |              | di         | SKb         |
| ✓                                   | Striped Set (RAID 0) S | Status: Online                                             |                            |                   |                 |            |              |            |             |
| <ul> <li>Container disk8</li> </ul> | Name                   | Size Type                                                  | Media                      |                   | S               | tatus      |              |            |             |
| 🖨 Untitled 📫                        | disk7s2                | 999.86 GB USB                                              | ACASIS                     | EC-73521 M        | Aedia O         | nline      |              |            |             |
| Disk Images                         | 📙 disk5s2              | 999.86 GB USB                                              | ACASIS                     | EC-73520          | Media O         | nline      |              |            |             |
| ✓                                   |                        |                                                            |                            |                   |                 |            |              |            |             |
| 🖨 StellarPlayer 🛎                   |                        |                                                            |                            |                   |                 |            |              | Delete RAI | D           |
|                                     |                        |                                                            |                            |                   |                 |            |              |            | - 3         |
|                                     | Dick Utility           |                                                            | + -                        | 80                | 0               | æ          | 3            |            | O           |
|                                     | View                   |                                                            |                            |                   |                 |            |              |            |             |
|                                     |                        |                                                            |                            |                   |                 |            |              |            |             |
| APPLE SSD APUZ5                     | Unti                   | tled                                                       |                            |                   |                 |            |              | 2 TB       |             |
| Container disk3                     | RAID Se                | at • APFS (Case-sensiti                                    |                            |                   |                 |            |              |            |             |
| Macintosh HD                        |                        |                                                            |                            |                   |                 |            |              |            |             |
| > Macintosn                         |                        |                                                            |                            |                   |                 |            |              |            |             |
|                                     |                        |                                                            |                            | a ko              |                 |            |              |            |             |
|                                     |                        |                                                            |                            |                   |                 |            |              |            |             |
|                                     |                        |                                                            |                            |                   |                 |            |              |            |             |
| ✓ B ACASIS EC-735 =                 | Mount Point:           | Delete RAID set "Unt                                       | itled"?                    | e:                |                 |            |              | RAIE       | ) Set       |
|                                     | Canacity:              | Deleting the striped (RAII                                 | 0 0) set                   | ners              |                 |            |              | Disa       | bled        |
| ✓ ACASIS EC-735 ⇒                   | Auglichies st          | ntitled" will permanently er<br>ored on it. You can't undo | ase all dat<br>this action | .a                |                 |            |              |            | 1100        |
|                                     | Available:             | Cancol                                                     | aloto                      | Innect            |                 |            |              |            | 056         |
|                                     | Used:                  | Callee                                                     | relete                     | vice:             |                 |            |              | c          | lisk6       |
| 🗸 🗁 Untitled                        | Striped Set (RAID 0)   | Status: Online                                             |                            |                   |                 |            |              |            |             |
| 🐱 🍘 Container disk8                 | Name                   | Cize Tupe                                                  | Madia                      |                   | 6               | Status     |              |            |             |
|                                     | disk7s2                | 999.86 GB USB                                              | ACASIS                     | EC-73521          | Media 0         | Inline     |              |            |             |
|                                     | disk5s2                | 999.86 GB USB                                              | ACASIS                     | EC-73520          | Media C         | Inline     |              |            |             |
| ✓                                   |                        |                                                            |                            |                   |                 |            |              |            |             |
|                                     |                        |                                                            |                            |                   |                 |            |              | Delete RA  | ID          |